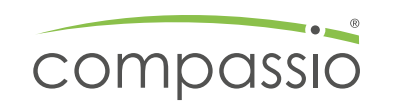

# Anleitung zum Bestellen im compassio Print-Shop

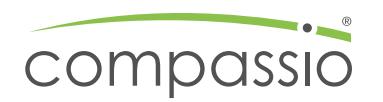

## **1. Anmeldung im compassio Print-Shop**

Öffne im Browser die Seite <u>https://compassio.w2p-portal.de/</u>

Es erscheint die Anmeldemaske:

|    | COM        | IDOSSIO<br>meldung |            |
|----|------------|--------------------|------------|
| Be | nutzername |                    |            |
| Pa | sswort     |                    | $\bigcirc$ |
| An | melden     | Passwort verg      | essen?     |

Gib deine Zugangsdaten ein und klicke auf "Anmelden". Die Zugangsdaten wurden dir per Marketing-Newsletter zugeschickt. Falls du deine Zugangsdaten nicht mehr hast, wende dich an marketing@compassio.de.

## 2. Produktauswahl

Nach Anmeldung siehst du die Startseite des Print-Shops.

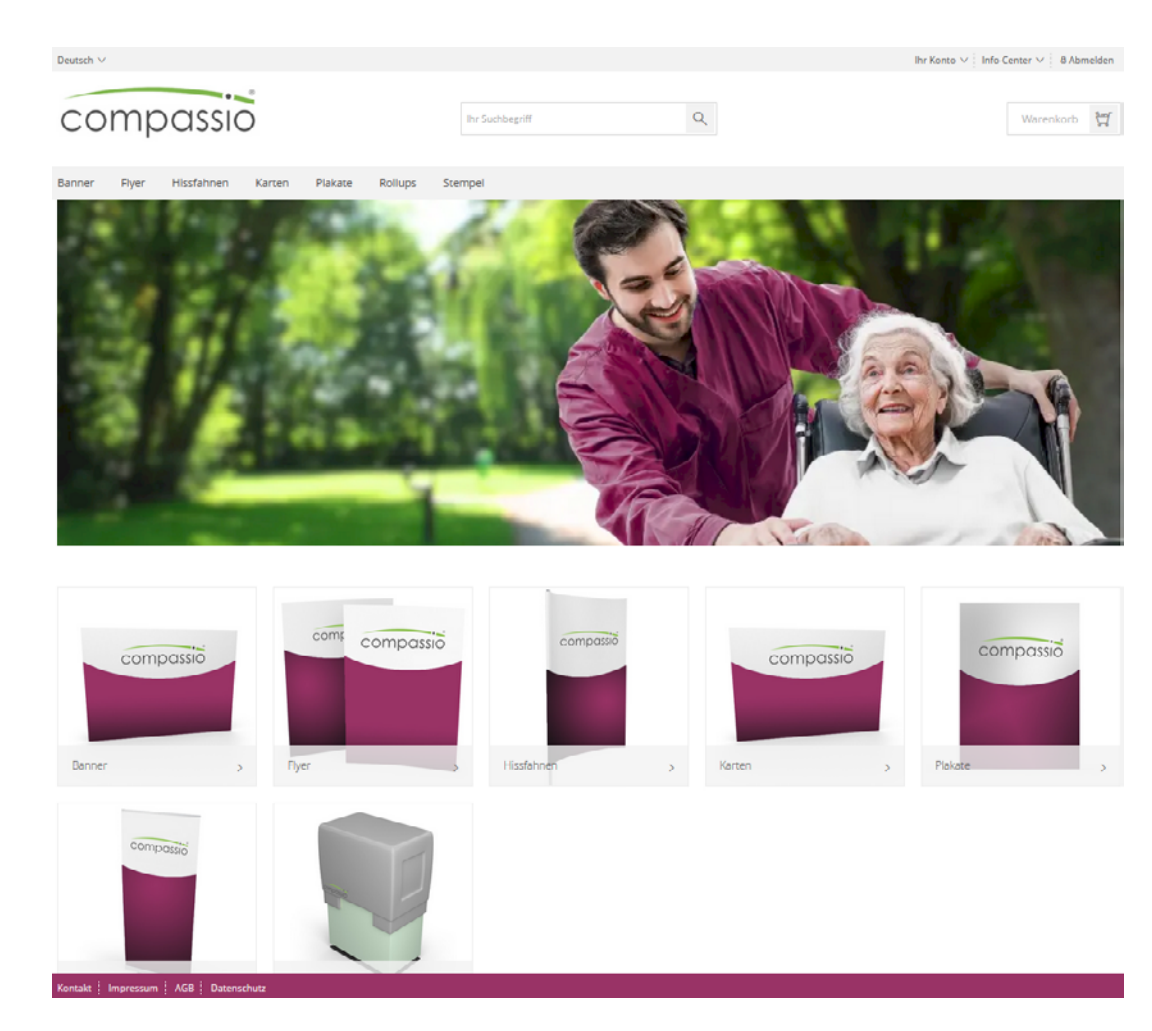

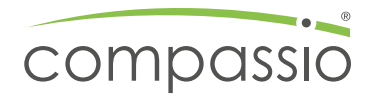

Hier kannst du individualisiertes sowie standardisiertes Werbematerial bestellen. Eine komplette Übersicht der Produkte findest du im <u>Marketing-Toolkit</u> (RoXtra).

Als Beispiel bestellen wir personalisierte Flyer. Hierzu wählen wir die gewünschte Produktkategorie.

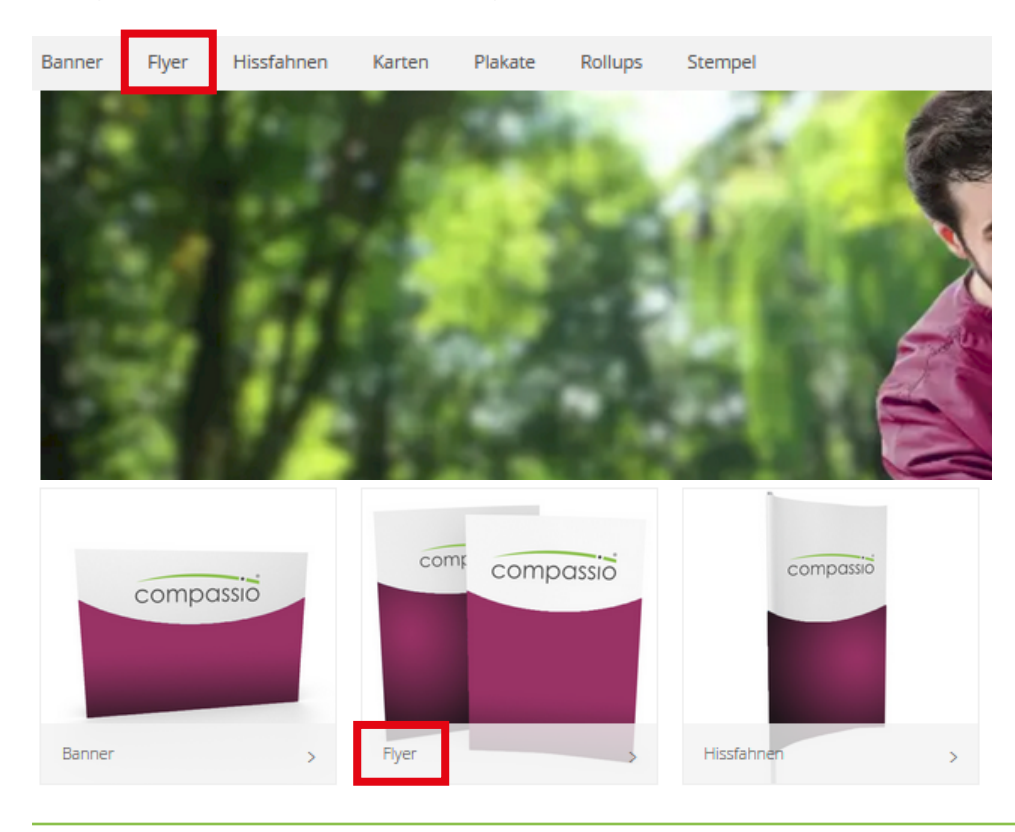

#### Die Produkt-Ansicht kannst du hier ändern.

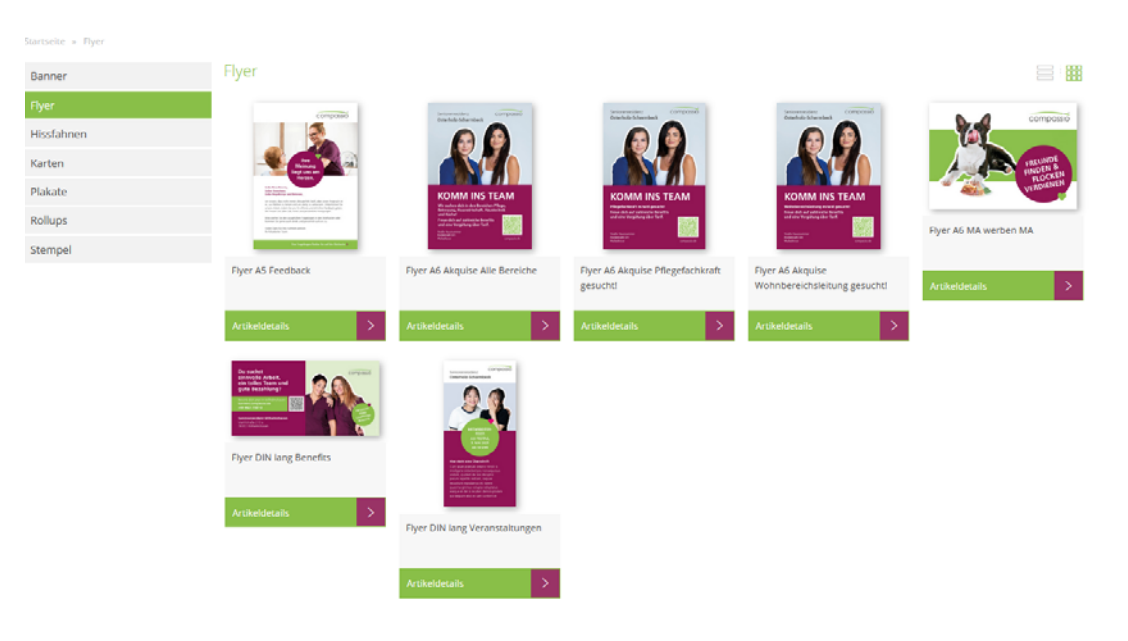

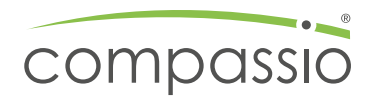

Es öffnet sich die Kategorie "Flyer" mit allen Produkten in der Übersicht. Klicke auf das gewünschte Produkt (z. B. "Flyer A6 Akquise Pflegefachkraft gesucht!").

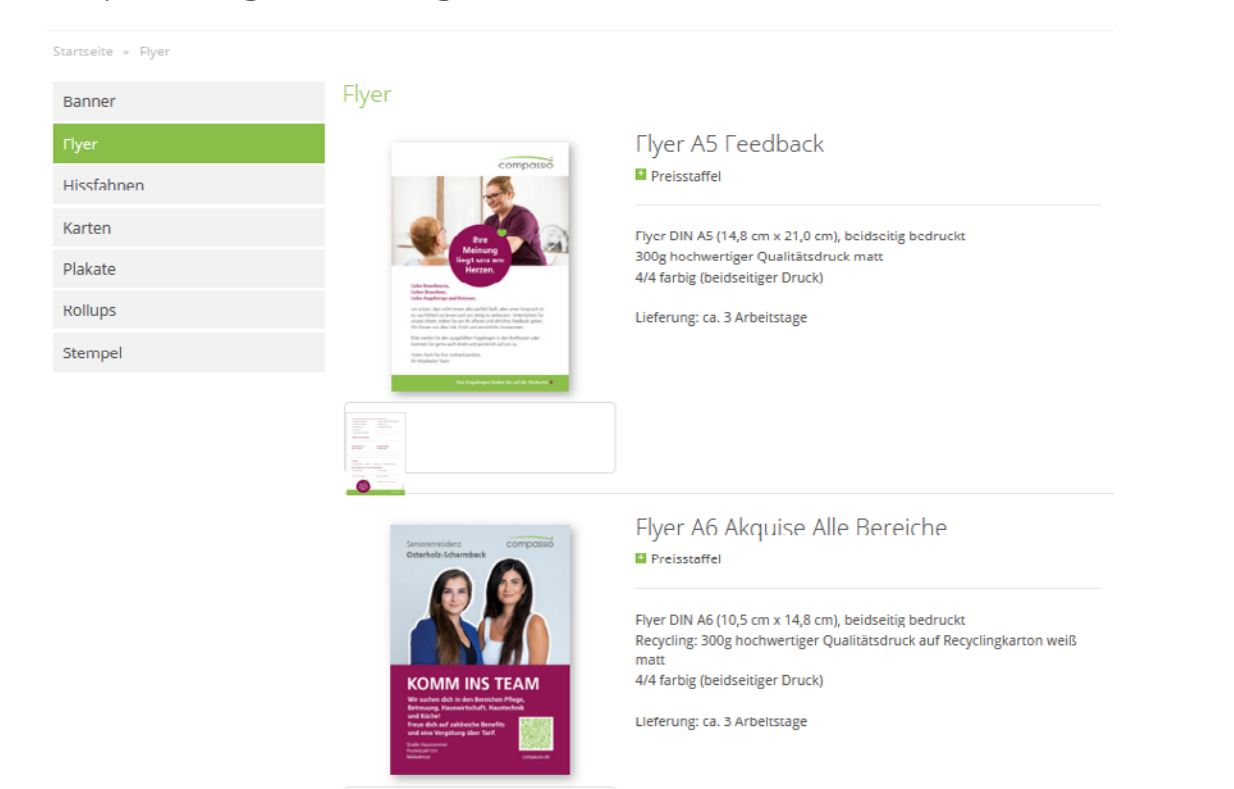

Beim Klick auf "Preisstaffel" sieht du die bestellbaren Mengen und die entsprechenden Preise.

| sterholr-Scharmback                                                                                                    | Flyer A6 Akquise Pflegefachkraft<br>gesucht<br>Preisstaffel                                                                                                    | Menge:<br>100 Stück, € 12.85 ✓ |  |
|----------------------------------------------------------------------------------------------------|----------------------------------------------------------------------------------------------------|--------------------------------|--|
| COMM INS TEAM<br>Comm INS TEAM<br>Comm Ins Team<br>Comment<br>Comment<br>Comm | Flyer DIN AG (10,5 cm x 14,8 cm), beidseitig bedruckt<br>Recycling: 300g hochwertiger Qualitätsdruck auf<br>Recyclingkarton weiß matt<br>4/4 farbig (beidseitiger Druck)<br>Lieferung: ca. 3 Arbeitstage | Weiter zur Personalisierung    |  |
|                                                                                                    |                                                                                                    |                                |  |

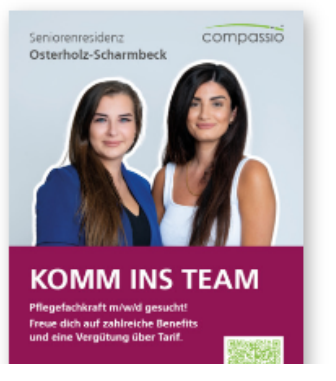

## Flyer A6 Akquise Pflegefachkraft gesucht!

| Preisstaffel |         |
|--------------|---------|
| Menge        | Preis   |
| 100 Stück    | 12.85€  |
| 250 Stück    | 22.56 € |
| 500 Stück    | 26.87 € |
| 1000 Stück   | 38.42€  |

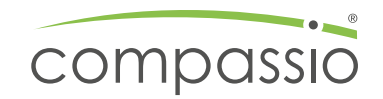

## 3. Personalisierung des Produkts

Wähle die gewünschte Stückzahl aus und klicke auf "Weiter zur Personalisierung".

| Flyer A6 Akquise Pflegefachkraft                                                                                | Menge:               | _       |
|----------------------------------------------------------------------------------------------------|----------------------|---------|
|                                                                                                    | 100 Stück, € 12.85   | $\sim$  |
| Preisstallei                                                                                                    | 100 Stück, € 12.85   |         |
|                                                                                                    | 250 Stück, € 22.56   |         |
| Flyer DIN A6 (10.5 cm x 14.8 cm), beidseitig bedruckt                                                           | 500 Stück, € 26.87   | -       |
| Recycling: 500g nochwertiger Qualitatsuruck auf<br>Recyclingkarton weiß matt<br>4/4 farbig (beidseitiger Druck) | 1000 Stück, € 38 42  |         |
| Lieferung: ca. 3 Arbeitstage                                                                                    |                      |         |
| Flyer A6 Akquise Pflegefachkraft                                                                                | Menge:               |         |
|                                                                                                    | 250 Stück, € 22.56   | $\sim$  |
| Elver DIN 46 (10.5 cm x 14.8 cm) beidseitig bedruckt                                                            | Weiter zur Personali | sierung |
| Recycling: 300g hochwertiger Qualitätsdruck auf<br>Recyclingkarton weiß matt<br>4/4 farbig (beidseitiger Druck) |                      |         |

Im Feld "Datensatz suchen" kannst du dein Haus suchen, indem du den Hausnamen oder den Ort eingibst.

| Daten | satz Datensatz               | suchen   |          |                          |                 |
|-------|------------------------------|----------|----------|--------------------------|-----------------|
|       | Vorname                      | Nachname | Funktion | Firma1                   | Firma2          |
|       | Aldenhoven Intensivpflege    |          |          | compassio Intensivpflege | Aldenhoven      |
|       | Alsdorf Intensivpflege       |          |          | compassio Intensivpflege | Alsdorf         |
|       | Elsdorf Intensivpflege       |          |          | compassio Intensivpflege | Elsdorf         |
|       | Gotha Intensivpflege         |          |          | compassio Intensivpflege | Gotha           |
|       | Gürzenich Intensivpflege     |          |          | compassio Intensivpflege | Gürzenich       |
|       | Jülich Intensivpflege        |          |          | compassio Intensivpflege | Jülich          |
|       | Kaarst Intensivpflege        |          |          | compassio Intensivpflege | Kaarst          |
|       | Wilhelmshaven Intensivpflege |          |          | compassio Intensivpflege | Wilhelmshaven   |
|       | Achim Am Paulsberg           |          |          | Seniorenresidenz         | Am Paulsberg    |
|       | Ahrensburg                   |          |          | Seniorenzentrum          | Haus Reeshoop   |
|       |                              |          |          | « 1 2 3 4                | 5 15            |
|       |                              |          |          |                          | Daten übernehme |

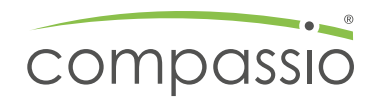

Wähle den richtigen Datensatz aus und klicke auf "Daten übernehmen".

| Lukas |          | Datensatz suchen | ]        |          |                 | ×          |
|-------|----------|------------------|----------|----------|-----------------|------------|
|       | Vorname  |                  | Nachname | Funktion | Firma1          | Firma2     |
|       | Albstadt |                  |          |          | Seniorendomizil | Haus Lukas |
| _     |          |                  |          |          |                 | « 1 »      |
|       |          |                  |          |          |                 |            |

Daten übernehmen

Nach klick auf "Daten übernehmen" werden die Haus-Daten automatisch in den Flyer geladen.

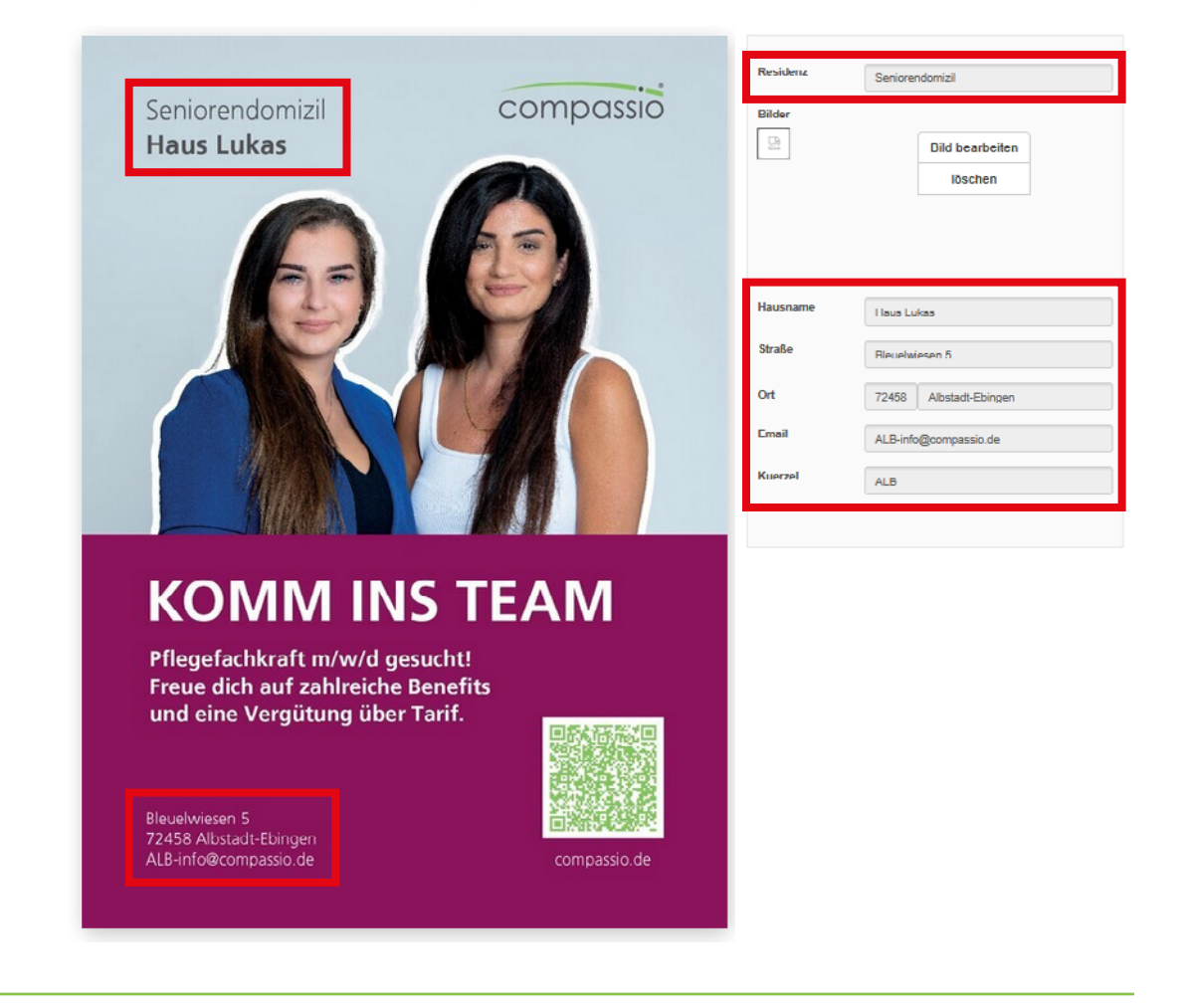

Bei diesem Flyer haben wir die Möglichkeit, ein anderes Bild auszuwählen. Klicke auf "Bild bearbeiten" und wähle das gewünschte Bild aus.

| Residenz                         | Senio   | rendomizil                           |                       |                       |                           |                  |                         |                    |
|----------------------------------|---------|--------------------------------------|-----------------------|-----------------------|---------------------------|------------------|-------------------------|--------------------|
| Bilder                           |         | Bild bearbeiten<br>löschen           |                       |                       |                           |                  |                         |                    |
| Hausname                         | Haus    | Lukas                                |                       |                       |                           |                  |                         |                    |
| Compassio Flye                   | rA6Akqu | iseBilder                            |                       |                       |                           |                  |                         |                    |
| KOMM INS TEAM                    | Ð       |                                      | KOMM INS              | TEAM                  | KOMM INS TEA              |                  |                         |                    |
| Piyer_Ab_Akquise<br>25_bild1.pdf | -01-    | Piyer_Ab_Akquise_01-<br>25_bild2.pdf | Fiyer_A6_/<br>25_bild | Akquise_01-<br>13.pdf | Fiyer_A6_Akt<br>25_bild4. | quise_01-<br>pdf | Fiyer_A6_AF<br>25_bild5 | (quise_01-<br>.pdf |

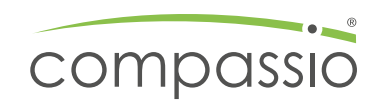

## 4. Prüfung der Bestellung

Nachdem der Datensatz und das Bild ausgewählt wurden, ist der Flyer fertig. Nun musst du ein PDF zur Prüfung laden, hierzu klickst du auf das entsprechende Symbol "Softproof PDF".

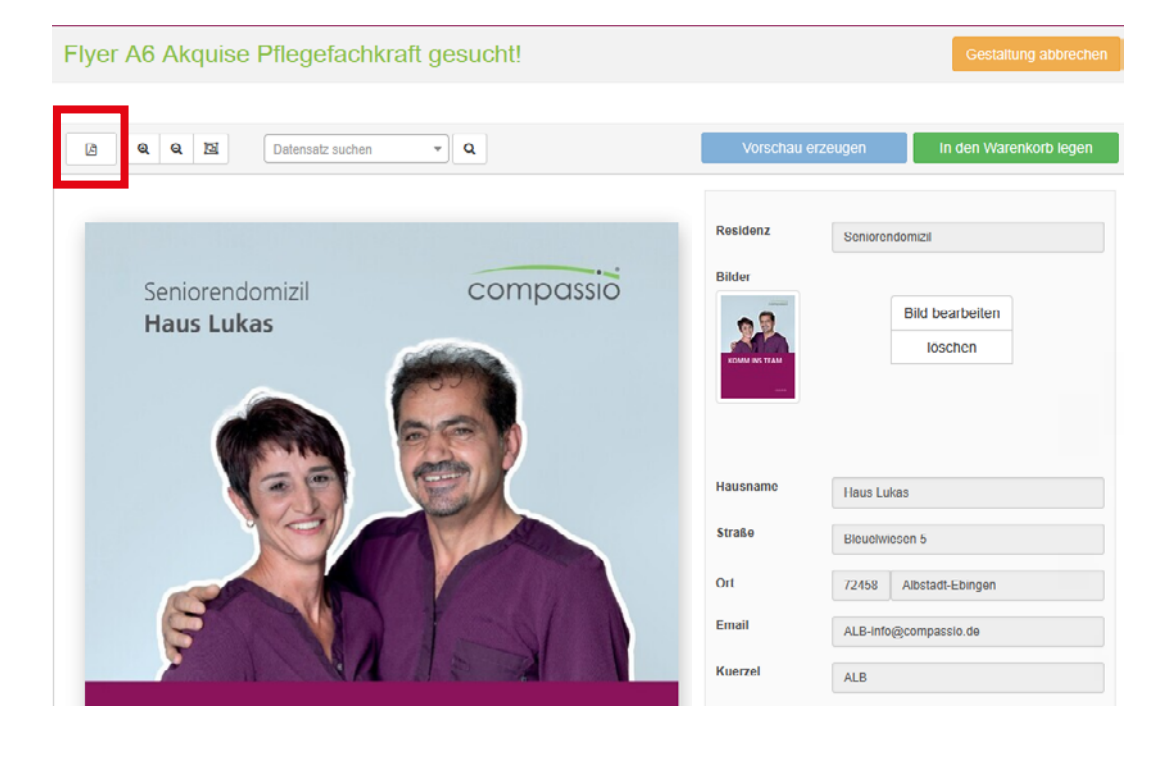

|    | ß           | Q  | Q | D | Datensatz suchen | • | Q |
|----|-------------|----|---|---|------------------|---|---|
| So | oftproof PE | )F |   |   |                  |   |   |

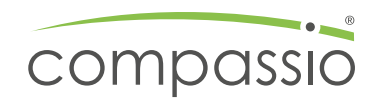

Das Softproof PDF wird heruntergeladen und öffnet sich automatisch in einem Browser-Fenster. Prüfe alle Daten auf Richtigkeit.

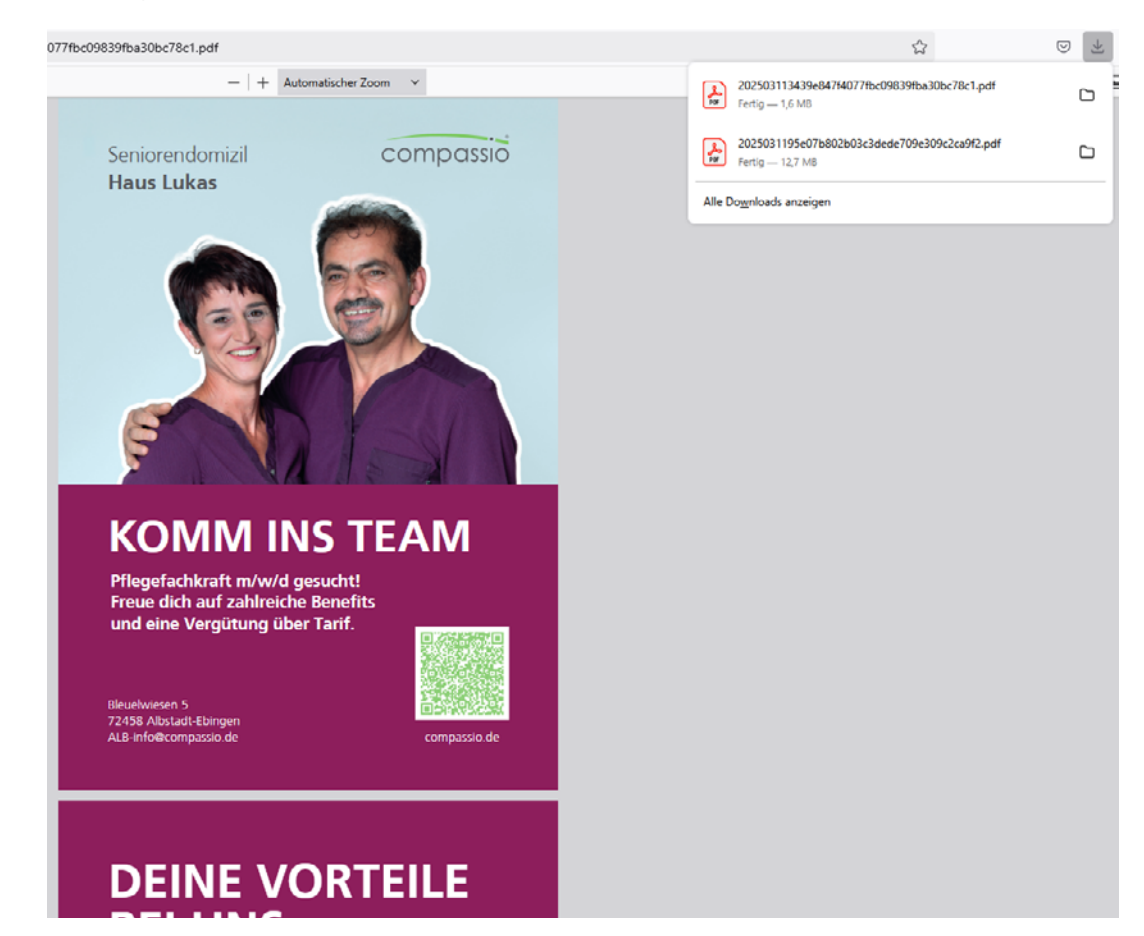

**Besonderer Hinweis zum QR-Code:** Scanne den QR-Code mit deinem Smartphone, um zu prüfen, ob der Link korrekt ist. Falls der QR-Code nicht funktioniert oder ein rotes Feld mit einem Ausrufezeichen erscheint, informiere <u>marketing@compassio.de</u>.

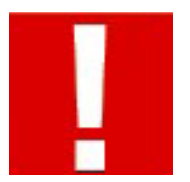

Sind alle Angaben korrekt, schließe das PDF und kehre zur Bestellübersicht zurück.

## 5. Bestellung abschließen

Lege das Produkt in den Warenkorb.

|              |           | Gestaltung abbrechen   |
|--------------|-----------|------------------------|
| Vorschau erz | eugen     | In den Warenkorb legen |
|              |           |                        |
| Residenz     | Seniorend | omizil                 |
| Bilder       |           |                        |
| 09           |           | Bild bearbeiten        |

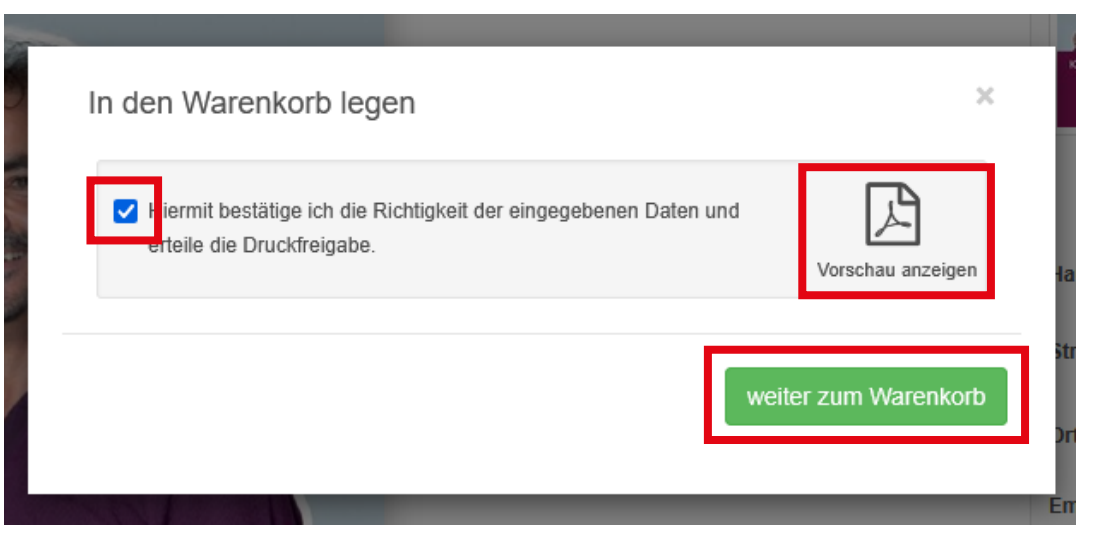

Überprüfe den Warenkorb: Artikel löschen, bearbeiten oder Stückzahl anpassen.

#### Warenkorb

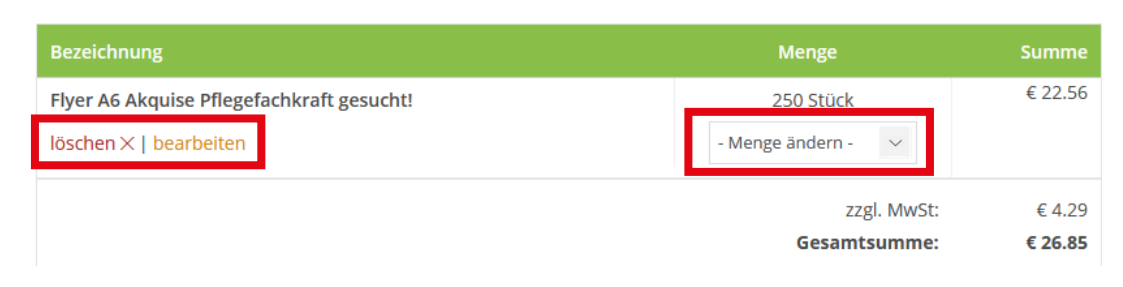

Liefer- und Rechnungsadresse: Die Adresse ist bereits hinterlegt. Trage den Vor- und Nachnamen für die Rechnungsadresse ein.

| Vorname *  |  |
|------------|--|
| Nachname * |  |

Zahlungsart: Die Zahlung erfolgt immer per Rechnung. Die Rechnung wird direkt an die Finanzbuchhaltung gesendet (fibu@compassio.de). Eine Bestellbestätigung erhältst du per E-Mail.

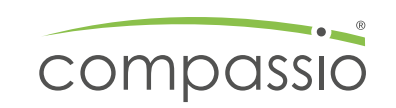

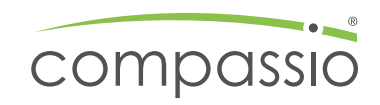

## 6. Abschluss der Bestellung

Klicke auf "Warenkorb bestellen". Falls weitere Produkte benötigt werden, kannst du über "Weiter einkaufen" weitere Artikel hinzufügen.

| Zahlungsart |                     |   |
|-------------|---------------------|---|
| Zahlungsart | Rechnung            | ~ |
|             |                     |   |
|             |                     |   |
|             | Warenkorb bestellen |   |

Checkliste vor Bestellabschluss:

- » Richtige Stückzahl ausgewählt?
- » Datensatz korrekt übernommen?
- » QR-Code getestet und funktioniert?
- » Liefer- und Rechnungsadresse überprüft?
- » PDF final kontrolliert?

Falls alle Punkte erfüllt sind, kannst du die Bestellung abschließen!

Falls Fehler in der Bestellung auftreten oder Korrekturen notwendig sind, kontaktiere <u>marketing@compassio.de</u>.

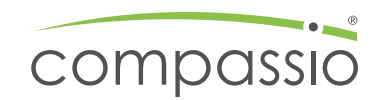

### Bestellung von Visitenkarten

Bei der Bestellung von Visitenkarten gibt es eine Kleinigkeit zu beachten.

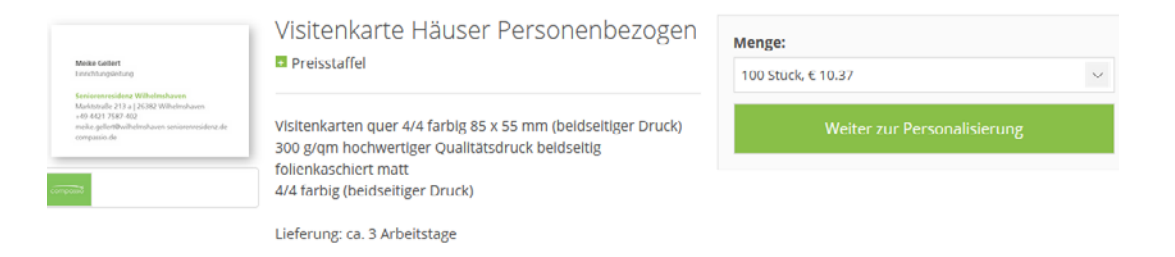

Nachdem der gewünschte Datensatz ausgewählt wurde, müssen händisch Informationen in der Visitenkarte, angepasst bzw. ergänzt werden.

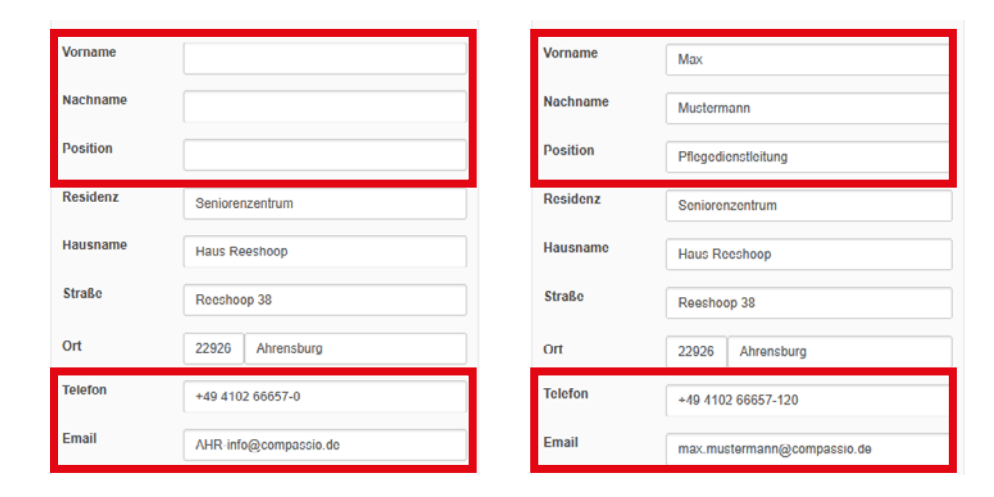

Damit die ergänzten Daten auf der Karte sichtbar werden, muss "Vorschau erzeugen" angeklickt werden. Im Anschluss erscheint die Karte mit den befüllten Daten.

| Vorname<br>Nachname<br>Position<br>Residenz | Max<br>Mustermann<br>Pflegedienstleitung<br>Seniorenzentrum |
|---------------------------------------------|-------------------------------------------------------------|
| Nachname<br>Position<br>Residenz            | Mustormann<br>Pflegedienstleitung<br>Seniorenzentrum        |
| Position<br>Residenz                        | Pflegedienstleitung<br>Seniorenzentrum                      |
| Residenz                                    | Seniorenzentrum                                             |
| Hausname                                    |                                                             |
| nausname                                    | Haus Reeshoop                                               |
| Straße                                      | Reeshoop 38                                                 |
| Ort                                         | 22926 Ahrensburg                                            |
| Telefon                                     | +49 4102 66657-120                                          |
| Email                                       | max.mustermann@compassio.de                                 |
|                                             |                                                             |
|                                             |                                                             |
|                                             | Telefon<br>Fmail                                            |

Pflegedienstleitung Seniorenzentrum Haus Reeshoop Reeshoop 38 | 22926 Ahrensburg Telefon +49 4102 66657-120 max.mustermann@compassio.de

compassio.de